## School Census – Data Checklist for SIMS

| SIMS Upgrade: Upgrade to the latest SIMS Release and file-set (subject to late changes).                                                                                                    |  |
|----------------------------------------------------------------------------------------------------|--|
| <b>School Details:</b> Ensure your School Details are kept up to date including School Type, School Governance etc. Your school email address must be a valid working school email address such as <u>office@bestschool.kent.sch.uk</u><br>Your school details must be the same in 'Get Information About Schools' and SIMs.                                       |  |
| <b>Enrolment Status:</b> Make sure that all pupils attending your school and other (Managed Moves, Special, PRUs or Hospital Schools) have the correct Enrolment Status in Pupil Details   Registration   Enrolment Status.                                                                                                    |  |
| Attendance: Attendance between 01/08/2024 – 31/12/2024                                                                                                    |  |
| <b>Suspensions and Exclusions:</b> All suspensions and permanent exclusions with start dates between 01/04/2024 – 31/12/2024                                                                                                    |  |
| <b>Free School Meal Eligibility</b><br>Please note that children in Reception and NC years 1 and 2 will be eligible for a Universal Free School Meal but if they also<br>meet the economic criteria for a FSM, they should still have an FSM start date recorded in their details.                                                                                 |  |
| <b>Universal Free School Meals</b><br>Panel 8 on the Census shows all Reception and NC years 1 and 2 pupils eligible for a Universal Free School Meal. You must<br>tick <b>all</b> children who take a school dinner on census day regardless of whether they are only eligible under the Universal Free<br>School Meal or they are also recorded as FSM eligible. |  |
| NC year Actual<br>Double check those pupils who are taught out of year are correctly recorded in Pupil Details   Registration   Year Group & Year<br>Taught In.                                                                                                    |  |
| First Language – All pupils including Nursery aged pupils<br>Check your First Language data in Pupil Details   Ethnic/Cultural   First Language. You can also do this using Bulk Update –<br>Routines   Pupil   Bulk Update.                                                                                                    |  |
| <b>Top up Funding</b><br>Ensure you have checked the True/False flag for those pupils in your school who are receiving Top up Funding. Go to Tools  <br>Statutory Return Tools   Update Top-Up Funding.                                                                                                    |  |
| <b>Post Looked After Arrangements</b><br>Please ensure that all pupils you have been notified as being adopted from care are recorded correctly. Go to Tools   Statutory<br>Return Tools   Update Post Looked After Arrangements.                                                                                                    |  |
| <b>SEN</b><br>The Census will be collecting those pupils with a SEN status of "K" or "E" (EHC Plan).                                                                                                    |  |
| <b>UPNs</b><br>Please check that all pupils have a permanent UPN assigned to them as the Census should <b>not</b> be submitted with a temporary<br>UPN. Be sure to check with MI before issuing a new UPN to any pupil by emailing MIEducation&WiderEH@kent.gov.uk                                                                                                 |  |
| Unique property reference number (UPRN)<br>Please ensure you are making use of the Address Validation Service in SIMS.                                                                                                    |  |
| Extended Childcare Hours & 30-Hour Code Indicator – Nursery Aged Children Only<br>This field records the take-up of the additional 15 hours of childcare, please ensure this has been filled in.                                                                                                    |  |
| Disability Access Fund Indicator – Nursery Aged Children Only<br>This field records whether a child is in receipt of disability living allowance, please ensure this has been filled in.                                                                                                    |  |
| <b>Termly Data Collection for Pupils on a Reduced Timetable</b><br>Ensure you have submitted pupils who are on a Reduced Timetable by using the online form which can be found on Kelsi. If you are a nil return, then you must email MIEducation&WiderEH@kent.gov.uk                                                                                              |  |
|                                                                                                    |  |

## **Academies and Free Schools Checklist**

| <b>Upload to COLLECT via Secure Access</b><br>Log on to Secure Access <u>https://services.signin.education.gov.uk/</u> and upload your<br>xml file to the DfE via COLLECT.                                                                                                    |  |
|----------------------------------------------------------------------------------------------------|--|
| <b>Errors &amp; Queries</b><br>Open Return and check errors and queries within COLLECT, resubmit if required<br>or edit data directly in COLLECT.                                                                                                    |  |
| <b>Submit file</b><br>Once you've cleared all errors and attached all notes to queries within COLLECT<br>you can submit your file for authorisation.                                                                                                    |  |
| <b>Duplicate Check 1 – Same Person Different UPN</b><br>This duplicate pupil report includes cases across all Authorities where there<br>appears to be duplication of a pupil based on the characteristics (i.e. Surname,<br>Forename, Middle Name, Date of Birth and Gender) but where different UPNs are<br>present. If the two records are the same pupil, they should have the same UPN. If<br>the pupils are different then this will need to be reported back to the DfE as a false<br>match. For guidance on how to do this please go to<br>https://www.gov.uk/guidance/school-census#census-documents |  |
| <b>Duplicate Check 2 – Same UPN</b><br>This duplicate pupil report includes cases across all Authorities where an invalid<br>combination of enrolment status codes are present or a different DOB has been<br>recorded. Either a change to the pupil's registration code to produce a valid<br>combination of enrolment status will need to be made or the pupil will need to be<br>moved off roll to 'NoLongerOnRoll' with date of leaving provided or the DOB<br>amended. For guidance on how to do this please go to<br>https://www.gov.uk/guidance/school-census#census-documents                         |  |
| <b>Approval &amp; Authorisation</b><br>After you have submitted your file the DfE will approve & authorise it when they<br>are satisfied with the data and your explanations to queries attached. If there is a<br>problem with the data the DfE will contact you.                                                                                                    |  |

## Please note:

- Any changes made in COLLECT will not show in the COLLECT reports until the next working day (after 9:30am).
- You will need to check these reports regularly as they will change as more schools submit their data to COLLECT.